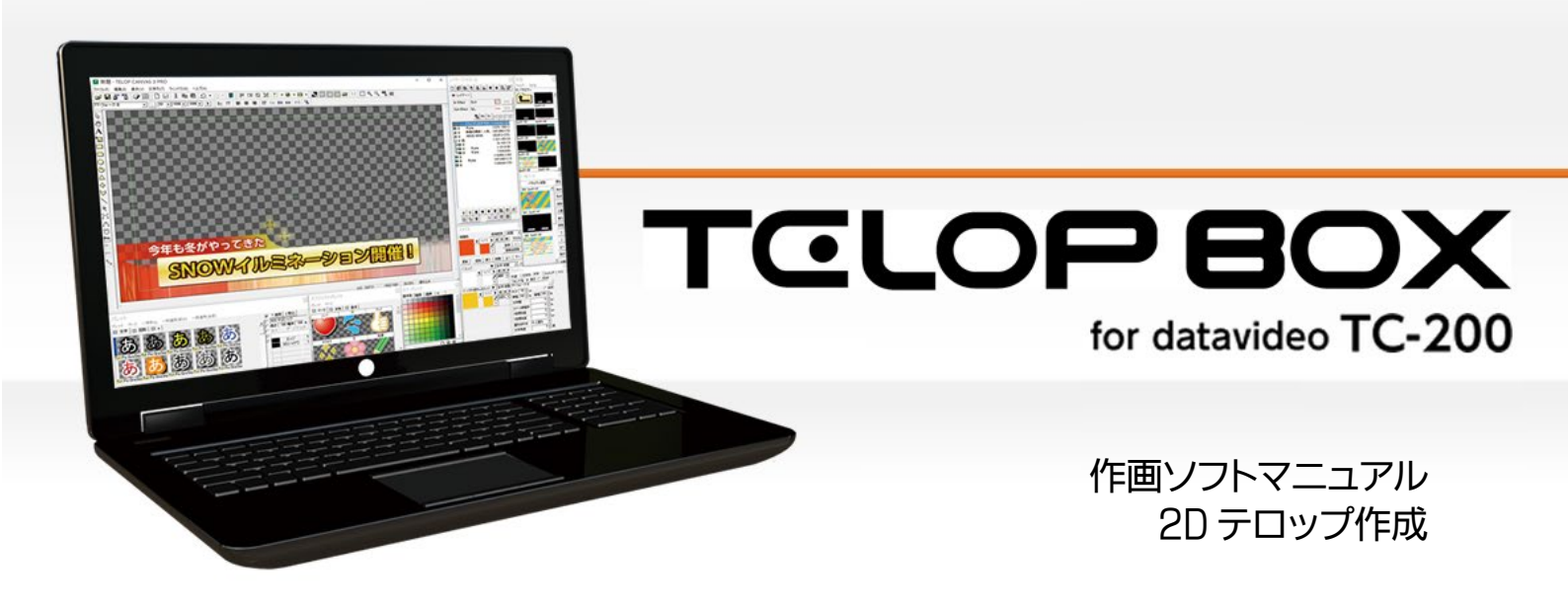

Ver.1.0

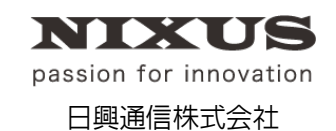

2016.07.01 作成

| 1. テロップを作成しましょう        | 4  |
|------------------------|----|
| 1.1. 図形を描く             | 4  |
| 1.2. オブジェクトに色をつける      | 5  |
| 1.2.1. 色の設定            | 5  |
| 1.2.2. キーの設定           | 6  |
| 1.2.3. エッジ・シャドウの設定     | 6  |
| 1.2.4. グラデーションの設定      | 7  |
| 1.3. 文字の入力             | 10 |
| 1.4. 静止画の配置            | 13 |
| 1.5. ルミナンス処理           | 14 |
| 1.6. 静止画の効果            | 14 |
| 1.7. オブジェクトの配置         | 15 |
| 2. ロールテロップを作成しましょう     |    |
| 2.1. ロールテロップへの変換       | 17 |
| 2.2. ロール長さ追加           |    |
| 2.3. 文字の入力             |    |
| 2.4. 静止画の配置            |    |
| 2.5. ロールカット            | 19 |
| 2.6. ロール設定             |    |
| 2.7. 動きのプレビュー          | 21 |
| 3. エリアスライドテロップを作成しましょう |    |
| 3.1. IN スライドを描く        | 23 |
| 3.2. スライドエリアの設定        | 23 |
| 3.3. エリアスライドの複製        | 24 |
| 3.4. OUT スライドの設定       | 25 |
| 3.5. 動きのプレビュー          | 25 |
| 4. レイヤー付きテロップを作成しましょう  | 27 |
| 4.1. レイヤー1 の設定         |    |
| 4.2. 新規レイヤー作成          |    |
| 4.3. エフェクトの設定          | 29 |
| 4.4. レイヤー3 の設定         |    |
| 4.5. レイヤーステップ設定        | 32 |
| 4.5.1. レイヤー挿入          |    |

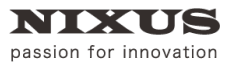

| 4.5.2. レイヤー合成      | 34 |
|--------------------|----|
| 4.5.3. 送出タイミング設定   |    |
| 4.5.4. OUT エフェクト設定 |    |
| 4.5.5. サムネイル設定     |    |
| 4.5.6. CG 出力テスト    |    |

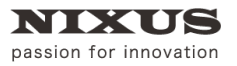

# 1. テロップを作成しましょう

はじめに、基本的なテロップを作成しましょう。今回は例として下記のテロップを作成していきます。

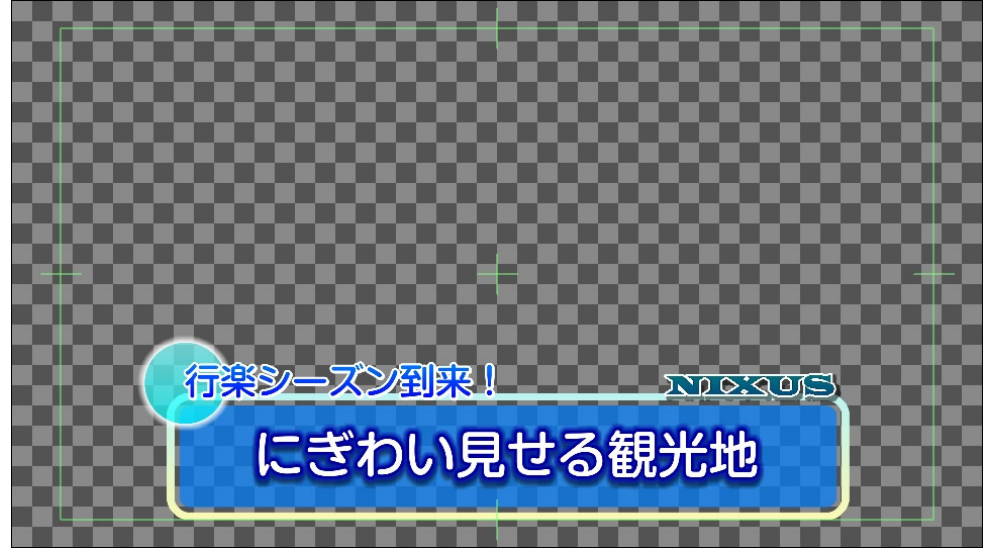

1.1. 図形を描く

まずは、図形を描きましょう。ツールバーから、図形オブジェクトを選択します。 今回は、 (角丸四角形)のオブジェクトのボタンを選択します。

作画エリアをクリックし、画面上にドラッグすることで、図形を描くことができます。

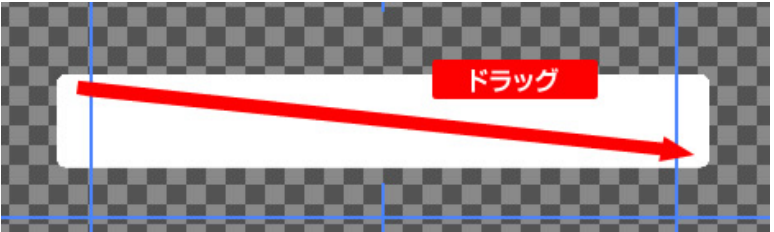

描いた図形の位置や大きさなどは、【プロパティ】ウィンドウで、詳しく設定することができます。 【角を丸くする】欄で、角をどれだけ丸くするかの半径も設定します。

| プロパティ    |           | × |
|----------|-----------|---|
| 共通   図形  | 四角形       |   |
| X座標      | 309 px    |   |
| Y座標      | 825 px    |   |
| 幅        | 1300 ÷ px |   |
| 高さ       | 200 ÷ px  |   |
| ☞ 角を丸くする |           |   |
| X半径      | 40 ÷ px   |   |
| Y半径      | 40 ÷ px   |   |
|          |           |   |
|          |           |   |
|          |           |   |
|          |           |   |

# 1.2. オブジェクトに色をつける

描いたオブジェクトに色をつけます。色は、【スタイル】ウィンドウで直接設定することができます。

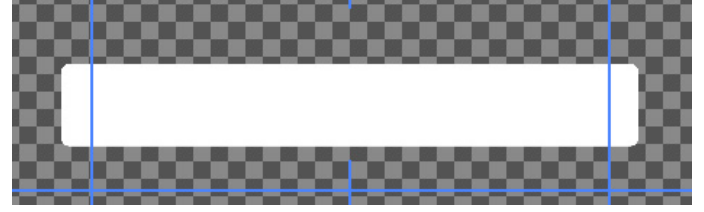

1.2.1. 色の設定

【スタイル】内【表面色】の欄にある小さい四角をダブルクリックすると、【色選択】ウィンドウを表示します。

設定させたい色を選択して、【OK】ボタンを押すと、色を適用します。

【色選択】ウィンドウでは、PAGE1と PAGE2 のタブを切り替えて、自由に色の設定が行えます。

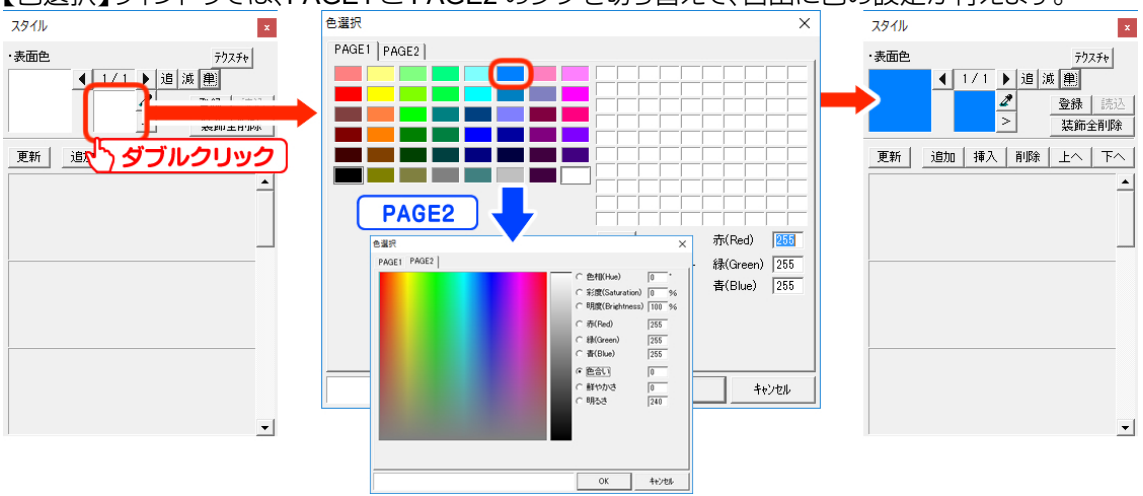

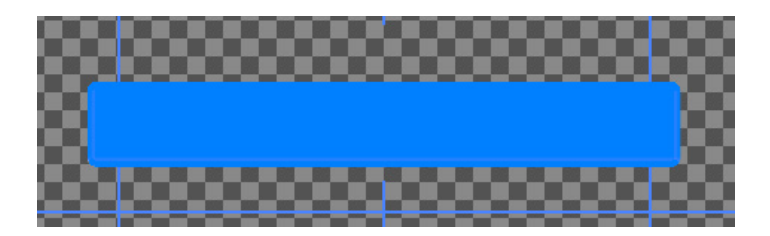

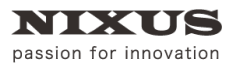

#### 1.2.2.キーの設定

オブジェクトの透明度(以下:キー)を設定します。【スタイル】の中の
ボタンをクリックすると、
以下のウィンドウが表示されます。

Key のバーをスライドさせるか、数値を打ち込んで透明度を設定します。数値は、%単位での設定になっています。左の図のように、70にすると、70%の透明度となります。下図のように、70にすると、70%の透明度となります。

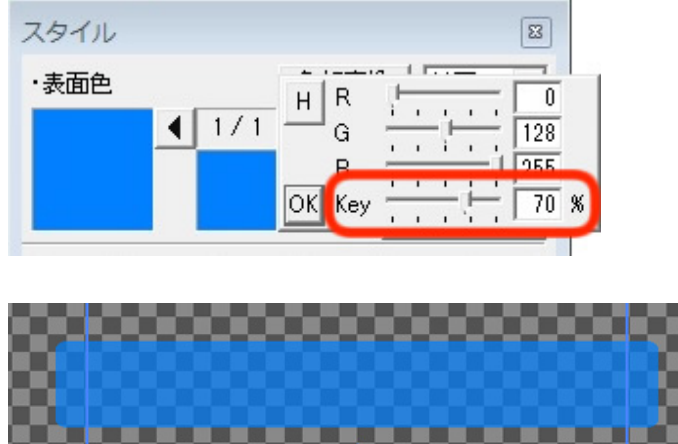

#### 1.2.3. エッジ・シャドウの設定

オブジェクトに、エッジ・シャドウを追加します。スタイルウィンドウの、【追加】ボタンをクリックし

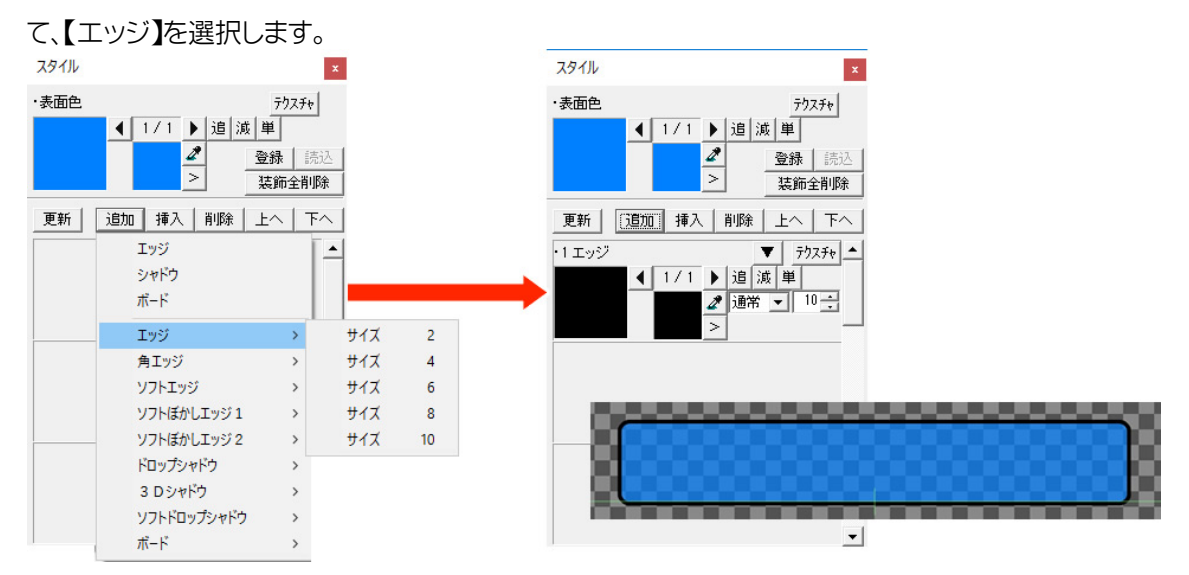

さらに外側に、エッジを追加します。エッジとシャドウは合計で12個までつけることができます。 先ほどと同じ手順で、【追加】ボタンからエッジを選択します。

#### 1.2.4. グラデーションの設定

作成したエッジにも、色やキーをつけることができます。今回は、単色ではなくグラデーションを 設定します。

#### 【スタイル】ウィンドウの左側の大きい四角をダブルクリックしてください。

【色詳細設定ダイアログ】ウィンドウが表示されます。グラデーションは、このウィンドウ上で設定

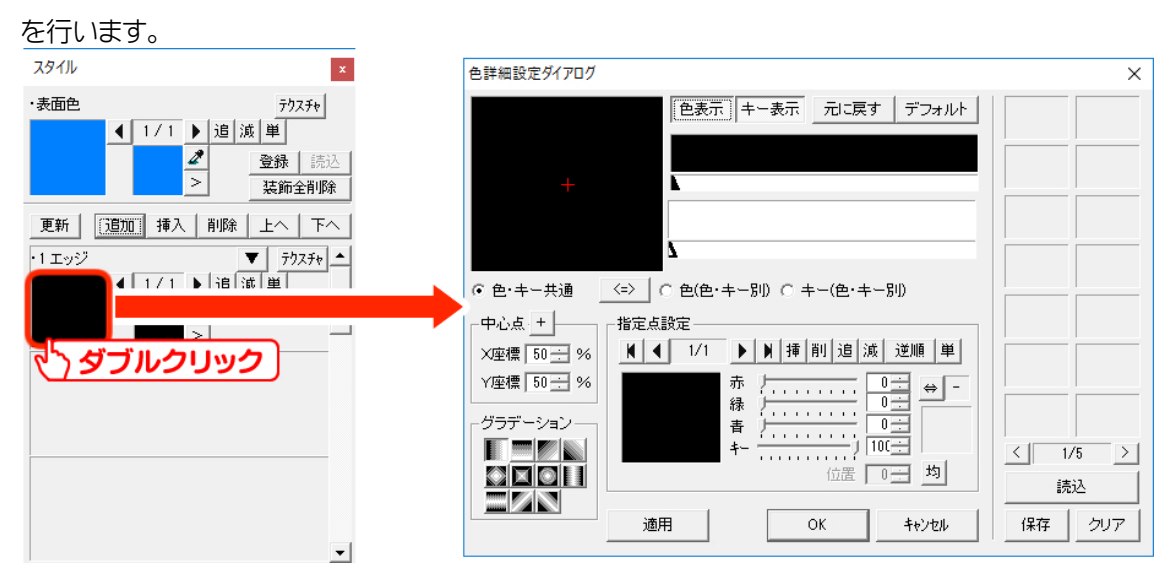

#### まずは、【指定点設定】の中の四角をダブルクリックします。

#### すると、表面色のときと同じ【色選択】ウィンドウが現れますので、色を設定し、【OK】を押します。

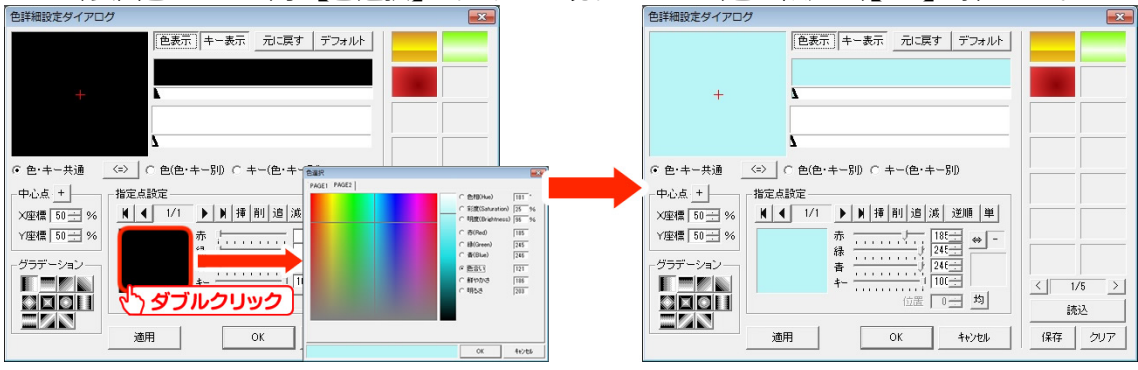

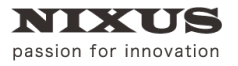

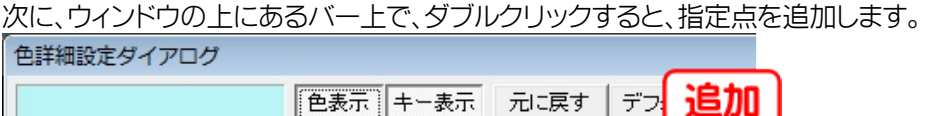

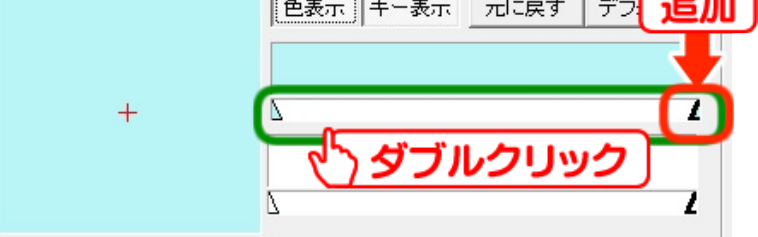

作成した指定点を選択した状態で、再度下の四角をダブルクリックして色を設定します。

これで、指定点ごとに別の色が設定され、グラデーションを作成できます。

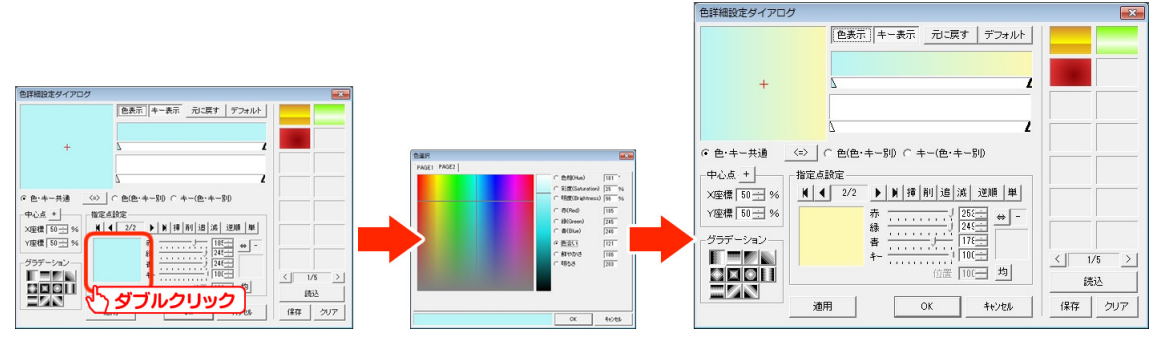

次に、グラデーションの種類を変更します。色詳細設定ダイアログの左下にある、【グラデーション】欄を変更すると、グラデーションの色の向きを変更します。

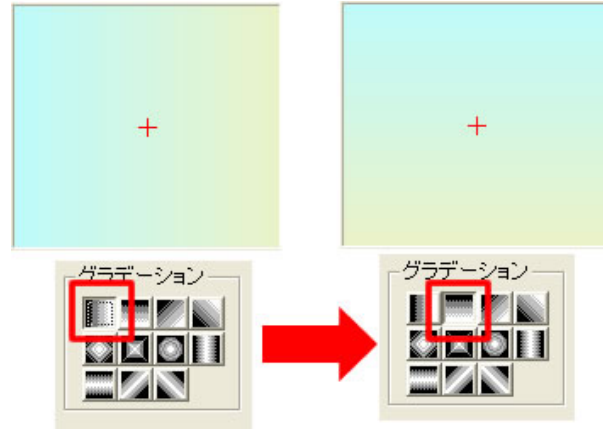

これで、グラデーションの設定は終了です。色詳細設定ダイアログの【OK】ボタンをクリックすると、作画エリアのオブジェクトに適用されます。

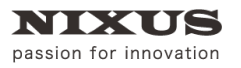

他のエッジも、同じように適用します。これで、オブジェクトの設定は全て終了です。

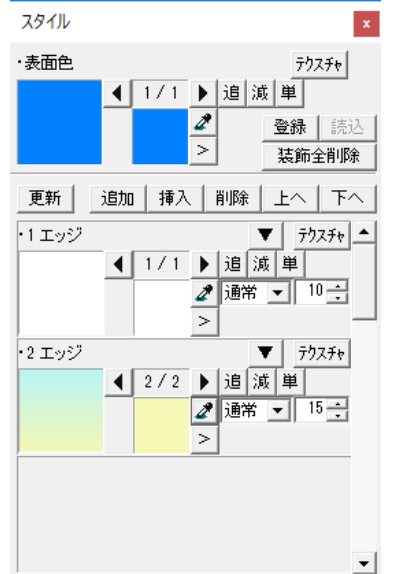

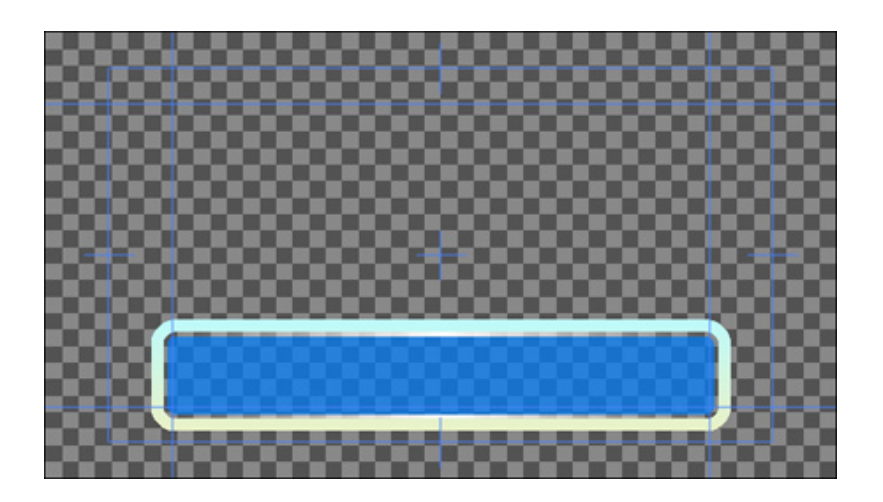

他の形の図形でも手順は同じですので、今度は (丸)ボタンを選択し、さらに円のオブジェクトを追加します。

【Shift】キーや【ctrl】キーを押しながらドラッグすると、縦横の数値が同じ正円を描くことができます。

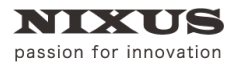

TOLOPBOX

2D テロップ作成マニュアル

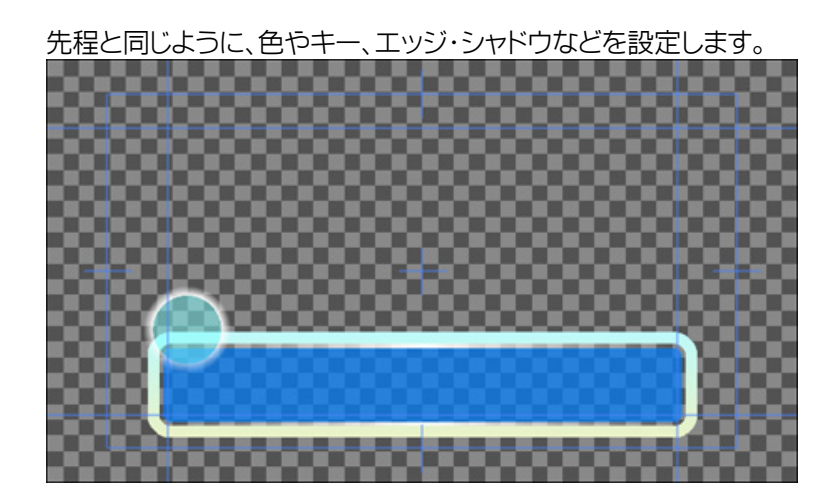

1.3. 文字の入力

作画エリア内の文字を入力したい場所でクリックし、文字を入力し【Enter】キーで確定します。

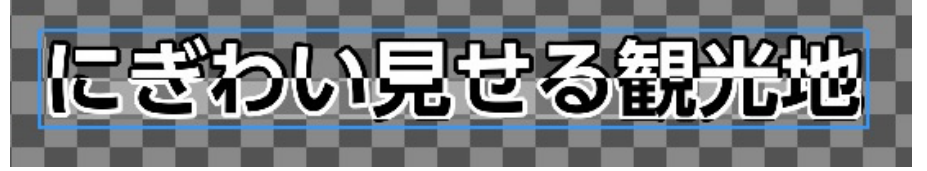

TELOP BOX for datavideo TC-200 には株式会社モリサワのフォント3書体と、エヌアイシィ株式会社のフォント3書体、合わせて6書体のフォントをソフト内に付属しています。これらのフォントを使用することで、簡単に美しいテロップが作成できます。

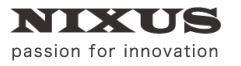

文字を打ち込んだ後の細かい設定は、【プロパティ】ウィンドウで行えます。

まずは、フォントの種類を設定します。

【フォント名】の横にある【参照】ボタンをクリックすると、【フォント】ウィンドウが表示されます。 使用したいフォントを選択して【OK】ボタンを押すと、選択したフォントを適用します。

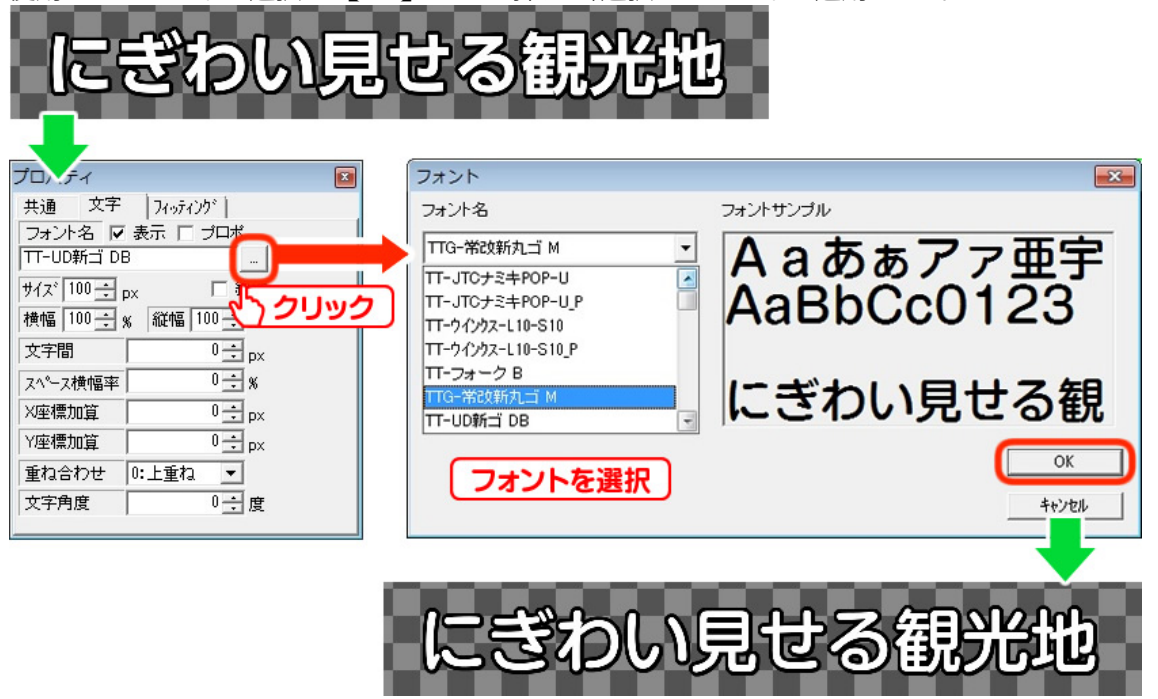

文字のサイズや、横幅縦幅、文字間などもプロパティウィンドウで数値を入力することで設定できます。

次に、文字に色やキーを設定します。図形と同じ手順で、【スタイル】ウィンドウから設定できます。

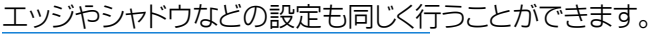

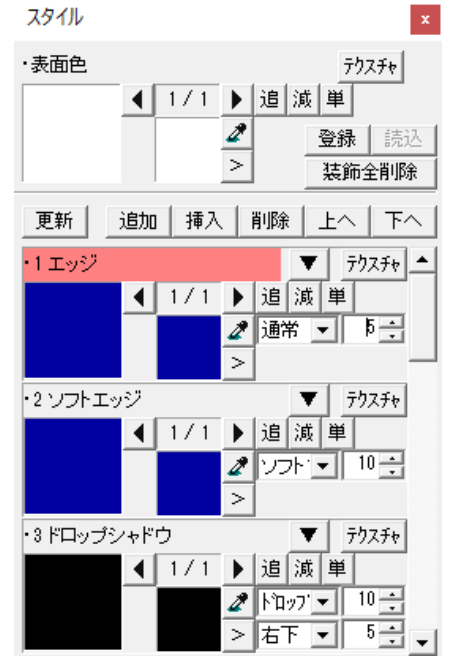

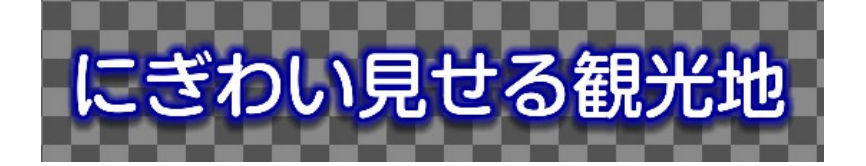

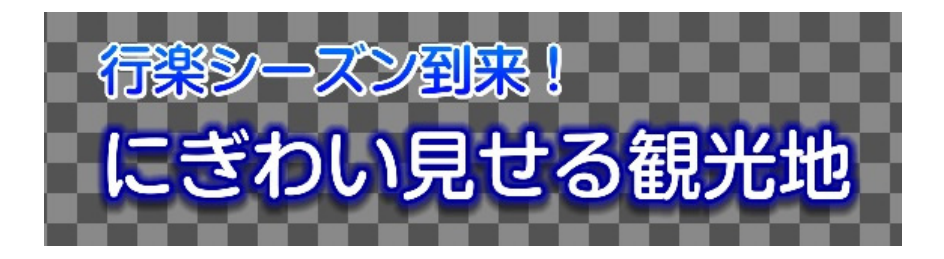

これで、文字の設定は一通り終了します。同じ手順で、他の文字も入力します。

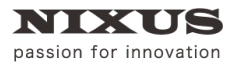

### 1.4. 静止画の配置

写真や絵などの静止画を配置します。ツールバーの中から 【ピクチャー】ボタンをクリックします。

下図のような静止画を選択するウィンドウが表示されます。

読み込みたい画像ファイルを選んで【開く】を押します。

| 📝 ノアイルを開く                                                                                                    |                              |                   |      |         |                | ×  |
|----------------------------------------------------------------------------------------------------|------------------------------|-------------------|------|---------|----------------|----|
| ファイルの場所(」):                                                                                                    | 天気                           |                   | •    | 🗢 🗈 💣 🛙 |                |    |
| בעיריד העייאה                                                                                                    |                              | NIXUSU J.png      |      |         |                | ^  |
| デスクトップ                                                                                                    |                              |                   |      |         |                |    |
| ライブラリ                                                                                                    |                              |                   |      |         |                |    |
| PC                                                                                                    |                              |                   |      |         |                |    |
| マンプレン マングレン マングレン マンジ マングレン マングレン マングレン マングレン マングレン マングレン マングレン マングレン マングレン マングレン マングレン マングレン マングレン マングレン マングレン マングレン マングレン マングレン マングレン マングレン マングレン マングレン マングレン マングレン マングレン マングレン マングレン マングレン マングレン マングレン マングレン マングレン マングレン マングレン マングレン マングレン マングレン マングレン マングレン マンジン マングレン マングレン マングレン マングレン マングレン マングレン マンジン マンジン マンジン マンジン マンジン マンジン マンジン マン |                              |                   |      |         |                | J  |
|                                                                                                    |                              | XUS               |      |         |                |    |
|                                                                                                    |                              | NIXUSE J.jpg      |      |         |                | Υ. |
|                                                                                                    | ファイル名( <u>N</u> ):           | NIXUSDI,jpg       |      | •       | 開く( <u>O</u> ) |    |
|                                                                                                    | ファイルの種類(工):                  | 全ての対応フォーマット       |      | •       | キャンセル          |    |
|                                                                                                    | ▼ 画像ファ<br>□ 表示の4<br>496 x 63 | イルもプレビュー<br>=ーを抜く | そのまま | •       |                |    |

#### 作画エリア上に静止画が配置されます。

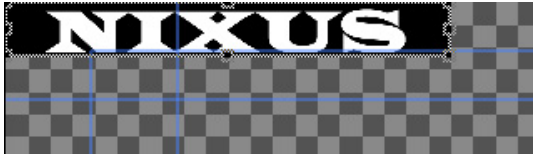

静止画の大きさや位置などは【プロパティ】ウィンドウの【静止画 1】のタブで変更します。

| プロパ  | ティ      |        | ×           |
|------|---------|--------|-------------|
| 共通   | 静止画     | 1 静止画2 |             |
| ファイ  | ルバス     | そのまま   | ▼ 中心 ▼      |
| 埋込   | NIXUSII | jpg    |             |
| X座標  | l       | 0 ÷    | рх          |
| Y座標  | Į       | 0 ÷    | рх          |
| 幅    | 650     | 650 ÷  | px <b>h</b> |
| 高さ   | 130     | 130 📫  | px 🗗        |
| ルミナン | ス カット   | 0 ÷    |             |
| ルミナン | z       | 0 ÷    |             |
| 回転   |         | 0 ÷    | 度           |
|      |         |        |             |
|      |         |        |             |

### 1.5. ルミナンス処理

配置した静止画に対してルミナンス処理(明度によってキーを抜く処理)が行えます。 【プロパティ】ウィンドウの【ルミナンスカット】でカットレベルを設定できます。数値が大きいほど 抜け具合が大きくなります。

今回は黒(R:0 G:0 B:0)の部分の色を抜きますので、数値 1 で下図のように、黒い部分の色が透明になります。

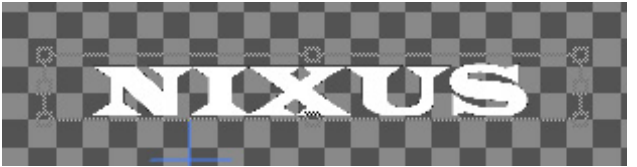

次に、【ルミナンスソフト】でカットした縁を滑らかにします。

数値が大きいほど、縁にアンチエイリアスが強くかかり、ピクセルのギザギザが目立たなくなり ます。

1.6.静止画の効果

静止画にも、オブジェクトや文字と同じように色やエッジ・シャドウなどの効果をつけることができます。

色を設定するには、プロパティウィンドウの【静止画 2】タブを開きます。【色変換】の欄にチェック を入れると、静止画にも色の設定が行えるようになります。【拡張色変換】にもあわせてチェック を入れておくと、単色だけでなくグラデーションにも対応します。

オブジェクトと同じようにスタイルウィンドウなどを使用して色やエッジ・シャドウの設定を行います。

| ×  |
|----|
|    |
|    |
|    |
|    |
|    |
| 応) |
|    |
| -  |
| 9  |
|    |

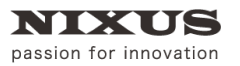

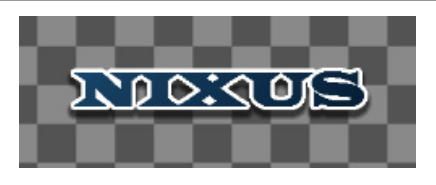

以上で、静止画の設定が終了です。

#### 1.7. オブジェクトの配置

作成した図形や文字を、簡単に整列することができます。まずは、作画エリア内のオブジェクトの 位置を設定します。

移動させるオブジェクトを選択します。今回は、2つのオブジェクトを一度に設定しますので、両方とも選択状態にします。【Shift】キーまたは【ctrl】キーを押しながらオブジェクトをクリックすると、複数のオブジェクトが選択できます。

次に、【全面配置】ツールバーの中から、【全面の中下寄せ】ボタンをクリックします。選択していたオブジェクトが、セーフティ内の中下に寄せられます。

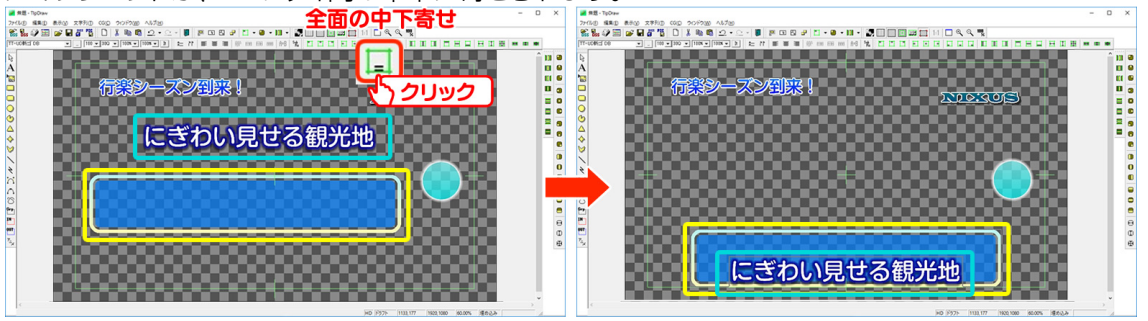

次に、オブジェクト同士の配置を設定します。今度は、【オブジェクト配置】ツールバーの中から、 【センター(上下)合わせ】ボタンをクリックします。すると、2 つのオブジェクトの上下の中心が合

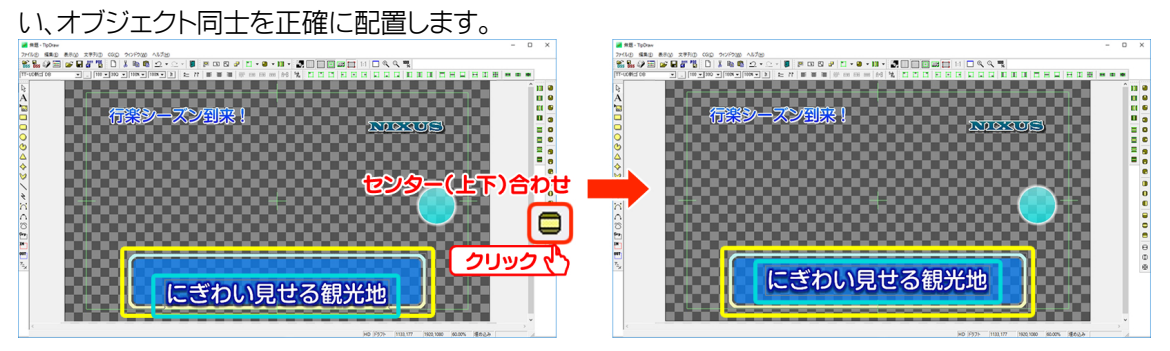

他のオブジェクトも定位置に移動させ、オブジェクトの配置が終了します。 以上で、基本的なテロップを作成する手順は終了です。

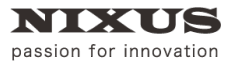

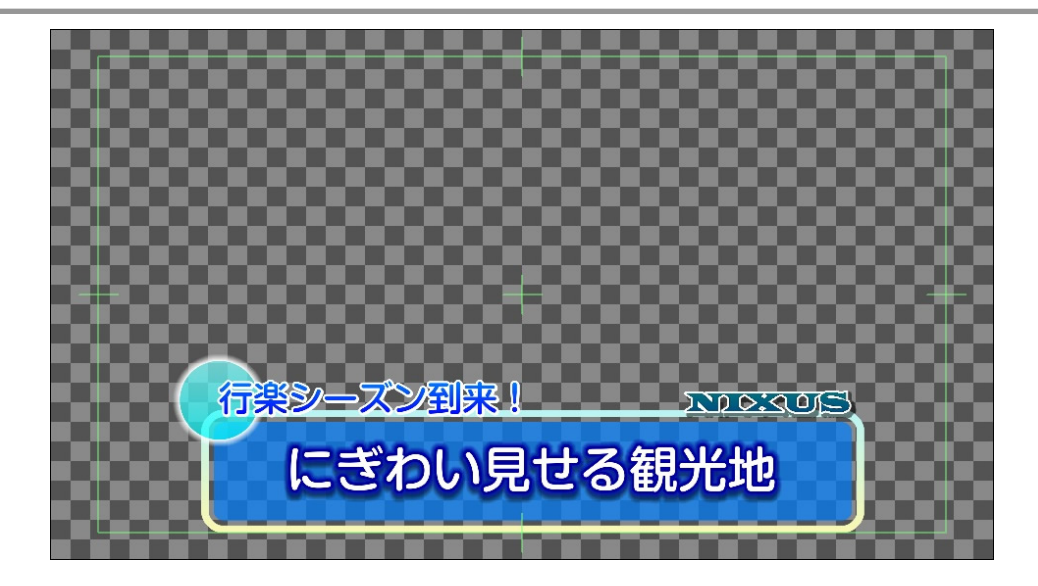

以上で基本的なテロップを作成する手順は終了です。

# 2. ロールテロップを作成しましょう

ロールテロップを作成しましょう。今回は例として下記のテロップを作成していきます。

クリア画面から、ロール文が流れて、END ロゴが画面の中心に来た時点で終了する、全部で 20 秒の

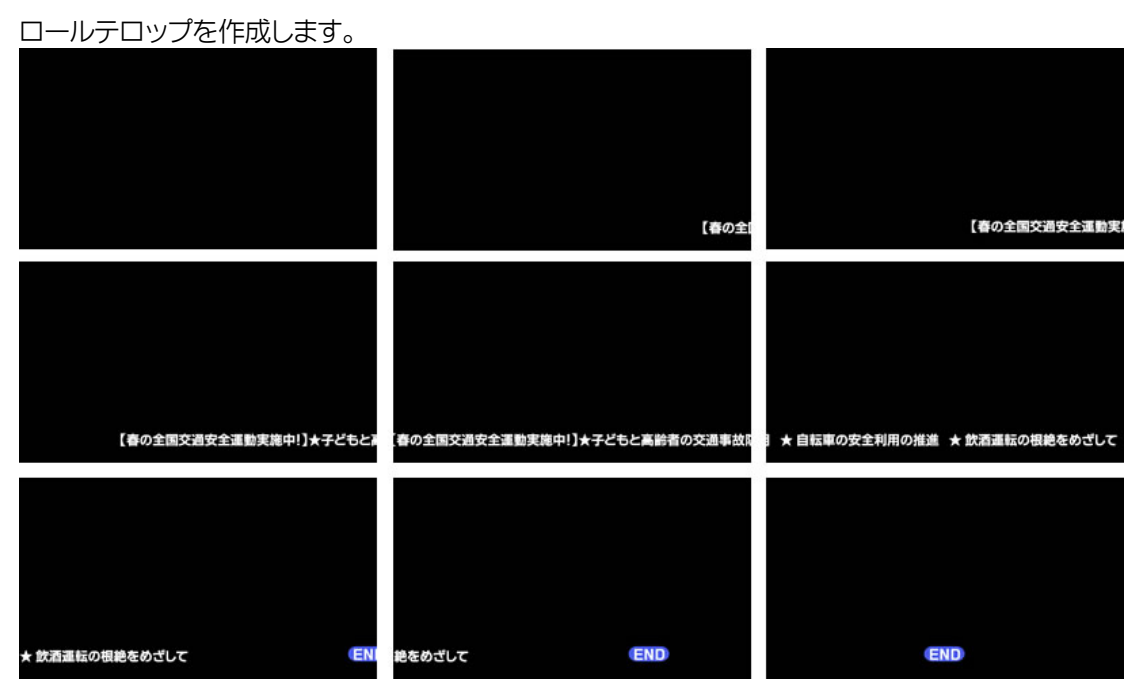

## 2.1. ロールテロップへの変換

まず、通常のテロップのモードから、ロールテロップのモードに変換します。レイヤーコントロー ルウィンドウの【ロールタイプ変更】ボタンで「静止画→横ロール→縦ロール→静止画・・・」と設 定の切り替えが行えます。今回は、横ロールの設定を行います。

クリックし、横ロールを選択します。

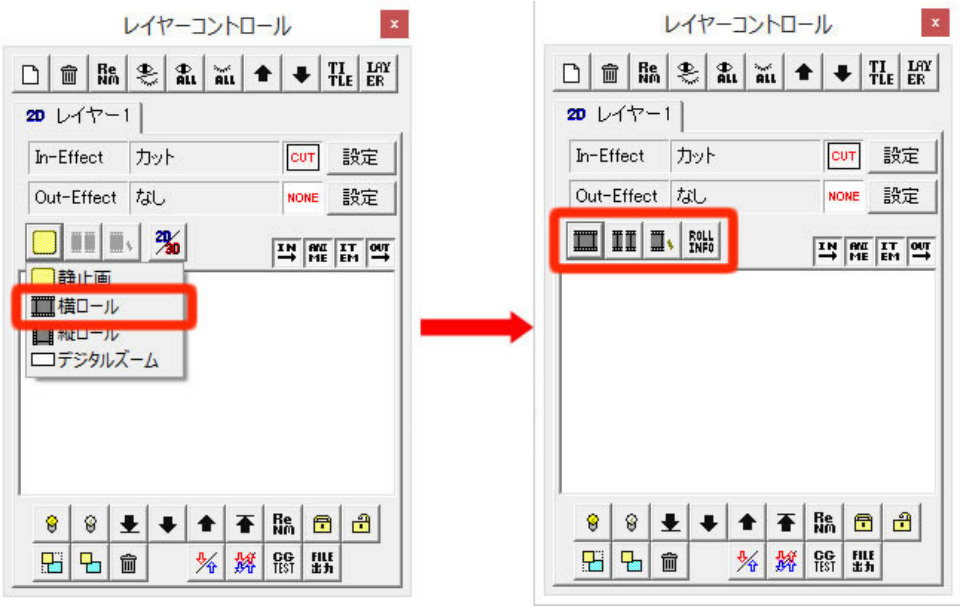

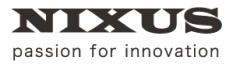

# 2.2. ロール長さ追加

【ロール長さ追加】ボタンでテロップの長さ(作画エリアのサイズ)を追加してくことができます。何度かクリックして、テロップの長さを追加していきます。

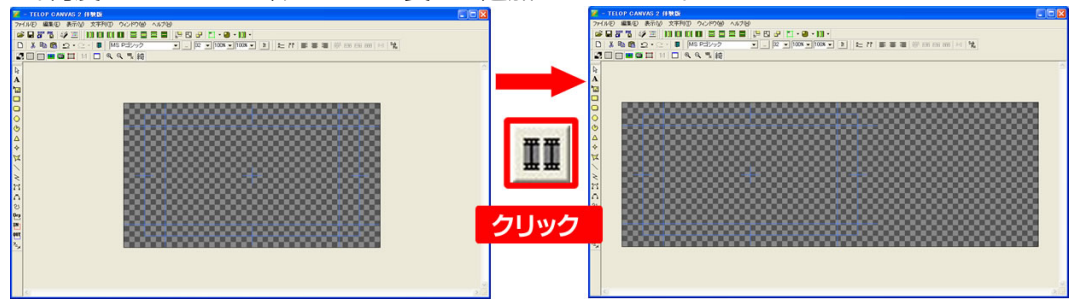

# 2.3. 文字の入力

テロップの文字を入力します。ツールバーの中から、 A 【文字列】ボタンをクリックします。 作画エリア内の文字を入力したい場所でクリックし、文字を入力し【Enter】キーで確定します。

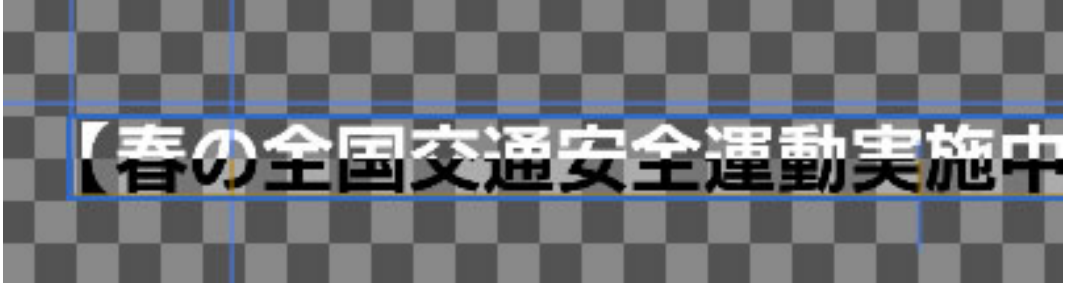

文字を打ち込んだ後の細かい設定は、【プロパティ】ウィンドウで行えます。 フォントの種類や文字のサイズ、横幅縦幅、文字間などもプロパティウィンドウで数値を入力する ことで設定できます。詳しくは、『1.テロップを作成しましょう』をご覧ください。

2.4. 静止画の配置

次に、最後に出る END マークの静止画を配置します。ツールバーの中から くしていたのです。

静止画選択ウィンドウが表示されますので、読み込みたい画像ファイルを選んで【OK】を押すと、 作画エリア上に静止画を配置します。

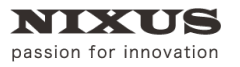

静止画の大きさや位置などは【プロパティ】ウィンドウの【静止画 1】のタブで変更できます。詳し

くは、『1.テロップを作成しましょう』をご覧ください。

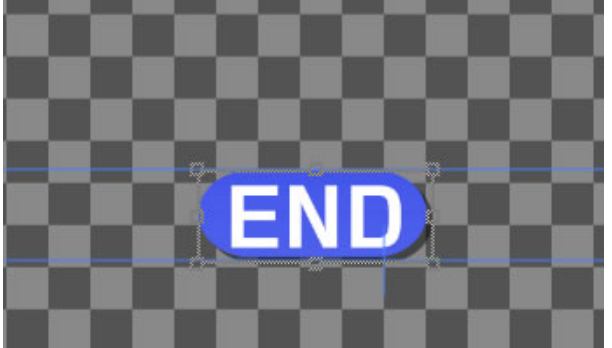

2.5. ロールカット

ロールテロップの終了位置の調整を行います。

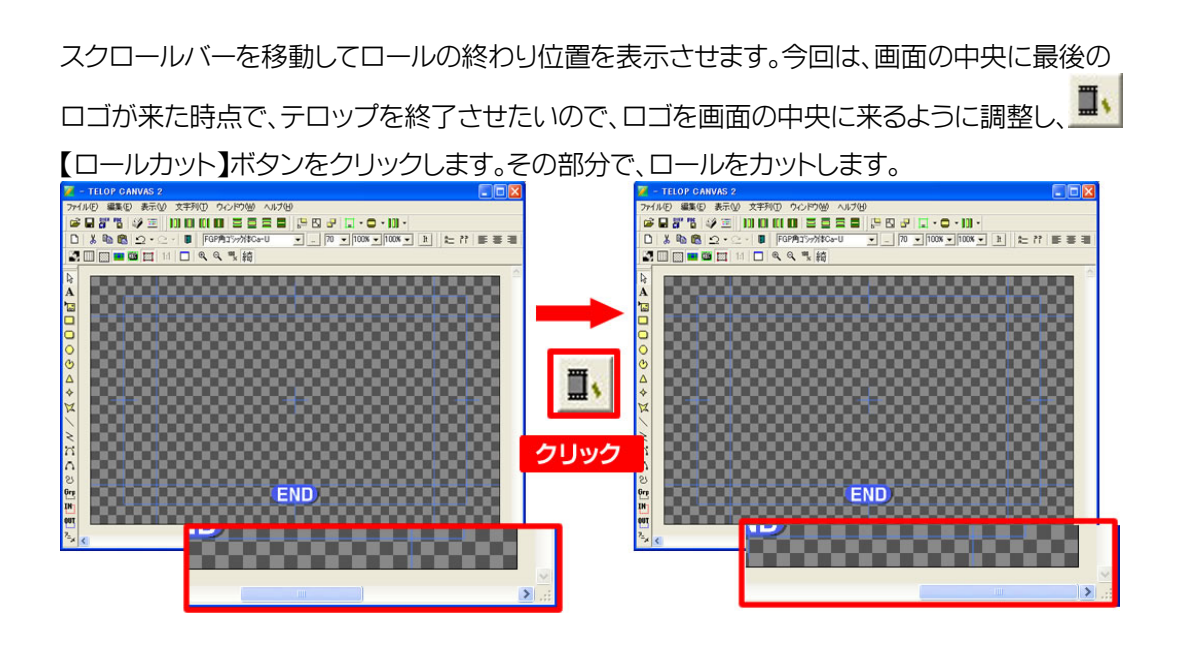

これで、ロールテロップの作成は終了です。次に、作成したロールテロップの設定を行います。

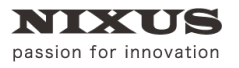

# 2.6. ロール設定

今回は、20秒のテロップを作成したいので、【タイム】の数値を20秒と入力します。 また、何もない画面から、文字が流れてくるテロップに設定するために、【モード】を【1:クリア画 面から】と設定します。開始時に黒味を自動でつけて送出しますので、作画時に黒味を作る必要 はありません。

| ロール設定   |              |     |               | X     |
|---------|--------------|-----|---------------|-------|
| 一動作環境—— |              |     |               |       |
| 幅       | 7911         | 方向  | 0:横口ール ▼      | ОК    |
| 高さ      | 1080         | モード | 1:クリア画面から 💌   | キャンセル |
| ステップ    | 70 ÷ 1/10 px | 品質  | 1:高品質設定 💌     | 1     |
| 314     | 20 秒 18.84   | 開始  | 1:Effect終了後 ▼ | [     |
| ディレイ    | O Field      | セット | スタート 停止       | 一時停止  |
| -テスト    |              |     |               |       |
| 現在状態    | 0            |     |               |       |
| 変更      | 0            | +   | - *2          | /2    |
| 1       |              |     |               |       |

・ ステップ

テロップの動作する時間をステップ数で設定します。

タイム

テロップの動作する時間を秒単位で設定します。品質設定などにより設定した秒数から若 干調整され、右に表示された秒数が正確な動作時間です。

- ディレイ
   TAKE されてから、ロールが開始されるまでのディレイ時間を指定します。
- ・ 方向

「ロールタイプ変更」で設定したロール方向を表示します。 通常はここで変更せず、「ロールタイプ変更」で変更をしてください。

· モード

ロール開始時の状態を設定します。

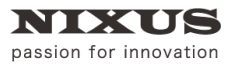

.

2D テロップ作成マニュアル

品質

描画品質の設定を行います。

「1:高品質設定」

横が10ステップ、縦が20ステップ単位での描画品質を優先させた形の設定です。デフォルトではこちらに設定されています。

「2:詳細設定」

1ステップ単位での描画を行い、細かい動作時間の設定に対応します。

開始

ロールの開始タイミングを設定します。

2.7. 動きのプレビュー

設定した動きを確認するためには、まずメニューバーの【CG】メニューから【プレビュー接続】を 選択して、【CG-Store Preview】を表示します。

次に、レイヤーウィンドウの CG TEST ボタンをクリックすると、 【CG 表示テスト】が表示されます。 【TAKE】 ボタンをクリックすると、テロップが再生されます。

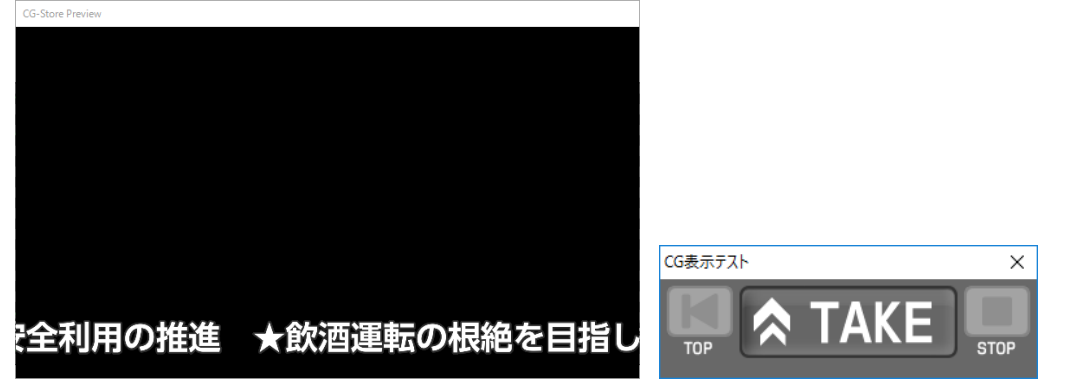

プレビューを終了する場合は、【CG表示テスト】を【×】をクリックして終了させた後に、メニューバーの【CG】メニューから【プレビュー解除】を選択してください。

以上で、ロールテロップの作成は終了です。

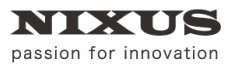

# 3. エリアスライドテロップを作成しましょう

エリアごとに動きのある、エリアスライドつきのテロップを作成しましょう。今回は例として下記のテ ロップにエフェクトを設定していきます。

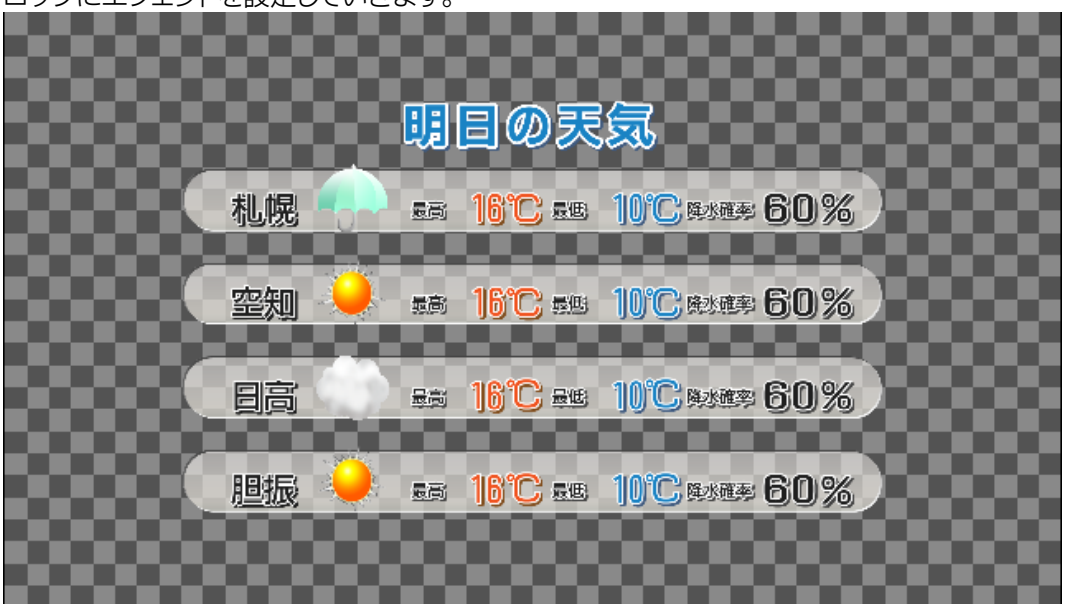

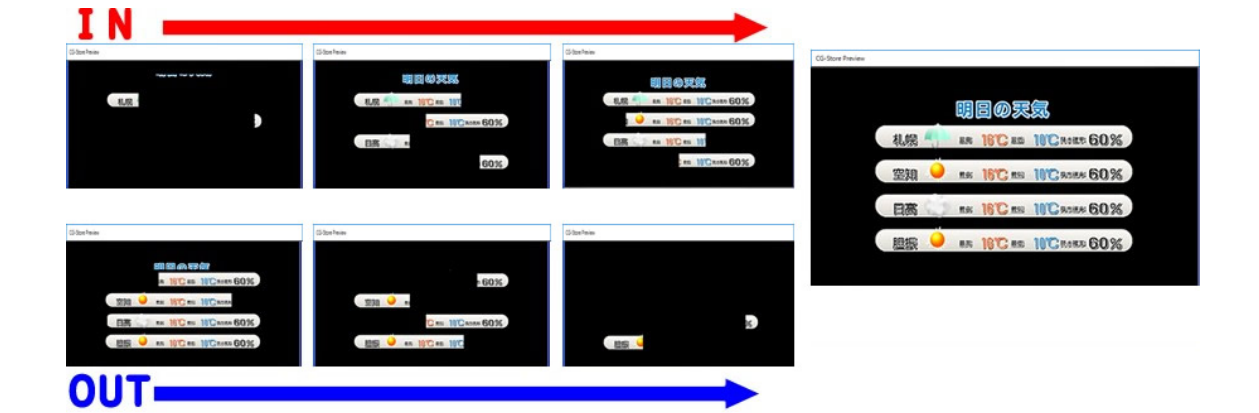

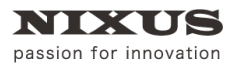

# 3.1. IN スライドを描く

まずは、動きをつける部分を設定します。ツールバーから、
【
インスライド】ボタンを選択し、

作画エリア画面上の、動きをつける部分をドラッグして設定します。

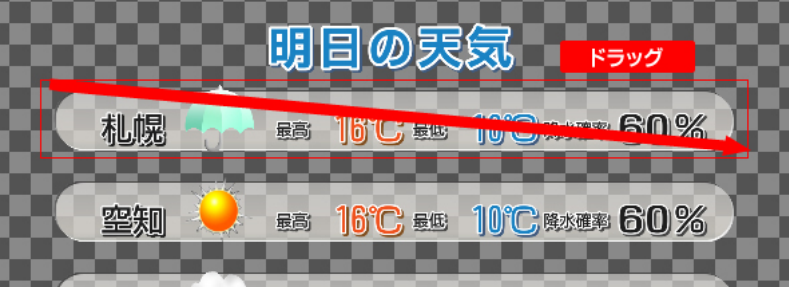

# 3.2. スライドエリアの設定

描いた IN スライドエリアの設定は、【プロパティ】ウィンドウで行えます。 今回は、右からのリプレイスインで、速度を 30 フレームに設定します。

| フロパティ       | ×              |
|-------------|----------------|
| スライト・スライトを座 | 縹              |
| スライトモート     | <u>りつでイスイン</u> |
| 方向          | 右 (→) 💌        |
| 速度モード       | フレーム単位 💌       |
| 開始ディレイ      | 0 🕀 frm        |
| 速度ディレイ      | 30 🕂 frm       |
| スライド元 パンク   | 1 💌            |
| スライド先 ハンク   | 0 💌            |
| 外部制御        | 0:tal 💌        |
|             |                |
|             |                |

| スライドモード  | エフェクトの種類を設定します。                   |
|----------|-----------------------------------|
| 方向       | エフェクトの方向を設定します。                   |
| 速度モード    | 速度の指定単位を設定します。                    |
| 開始ディレイ   | TAKE されて何フレーム後に動き出すかのディレイ設定を行います。 |
| 速度ディレイ   | エフェクトの尺の設定を行います。                  |
| スライド元バンク | 現在は使用しておりません。                     |
|          | 旧バージョンの作画ソフトをご利用のユーザ様のための項目です。    |
| スライド先バンク | 現在は使用しておりません。                     |
|          | 旧バージョンの作画ソフトをご利用のユーザ様のための項目です。    |
| 外部制御     | 外部制御を行うかの設定を行います。                 |

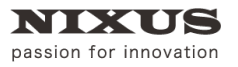

## 3.3. エリアスライドの複製

次に、作成した IN スライドをコピー&ペーストして、次の項目に移動します。

方向の設定を左からに変更し、開始ディレイを5フレームに設定します。

|      | 明目の実気                      | <b>プロパティ 区</b> スライド スライド 座標           |
|------|----------------------------|---------------------------------------|
|      | ER 16°C ES 10°C RADE 60%   | スライトモード リプレイスイン ▼<br>方向 左 (←) ▼       |
| 空知 🏓 | RA 16°C ES 10°C RADER 60%  | <br>開始ディレイ 5 ☆ frm<br>速度ディレイ 30 ☆ frm |
|      | RE 16°C RG 10°C RARG 60%   | スライド元 パンク 1       スライド先 パンク 0         |
| 胆振 🏓 | RA: 16°C RG: 10°C RARR 60% | 外部制御 0:なし 💌                           |

同じように、IN エリアを増やしていき、それぞれに設定を行います。

|                 | I@≅氪                                |                                      |
|-----------------|-------------------------------------|--------------------------------------|
| 机幌 💮 🛤 1        | C =s 11Cases 60%                    | 8                                    |
| 👷 🔍 😰 🕺 💀 1     | C as 11Cases 60%                    | 8                                    |
|                 | C as 10 Cases 60%                   | 8                                    |
|                 | 9°C au 10°C anes 60%                | 8                                    |
|                 |                                     | 8                                    |
|                 |                                     |                                      |
| スライト・「スライト・座標」  | スライトド スライト『座標   スライトドートド リフットイスイン マ | スライトド スライトア産標   スライトアートド オーファントアイソーマ |
| 「方向 右 (→) ▼     | 方向 左 (←) ▼                          | 方向 下 (↓) ▼                           |
| 速度モード フレーム単位 💌  | 速度モード フレーム単位 💌                      | 速度モード フレーム単位 💌                       |
| 開始ディレイ 10 ÷ frm | 開始ディレイ 15 ÷ frm                     | 開始ディレイ 0 🕂 frm                       |
| 速度ディレイ 30 ÷ frm | 速度ディレイ 30 ÷ frm                     | 速度ディレイ 30 ÷ frm                      |
| スライド元 パンク 1 💌   | スライド元 ハンク 1 💌                       | スライド元 ハンク 1 💌                        |
| スライド先 パンク 0 💌   | スライド先 パンク 0 💌                       | スライド先 パンク 0 💌                        |
| 外部制御 0:なし ▼     | 外部制御 0:なし ▼                         | 外部制御 0:なし ▼                          |
|                 |                                     |                                      |
|                 |                                     |                                      |

これで IN スライドエリアの設定は終了です。

# 3.4. OUT スライドの設定

次に、OUT スライドの設定を行います。今回は、IN スライドと同じエリアでの設定です。

作成した IN エリアを選択して、【レイヤー】ウィンドウの 【IN・OUT 入れ替えてコピー】ボタンをクリックします。IN エリアを設定していた場所が、OUT スライドに入れ替わってコピー&ペーストされます。

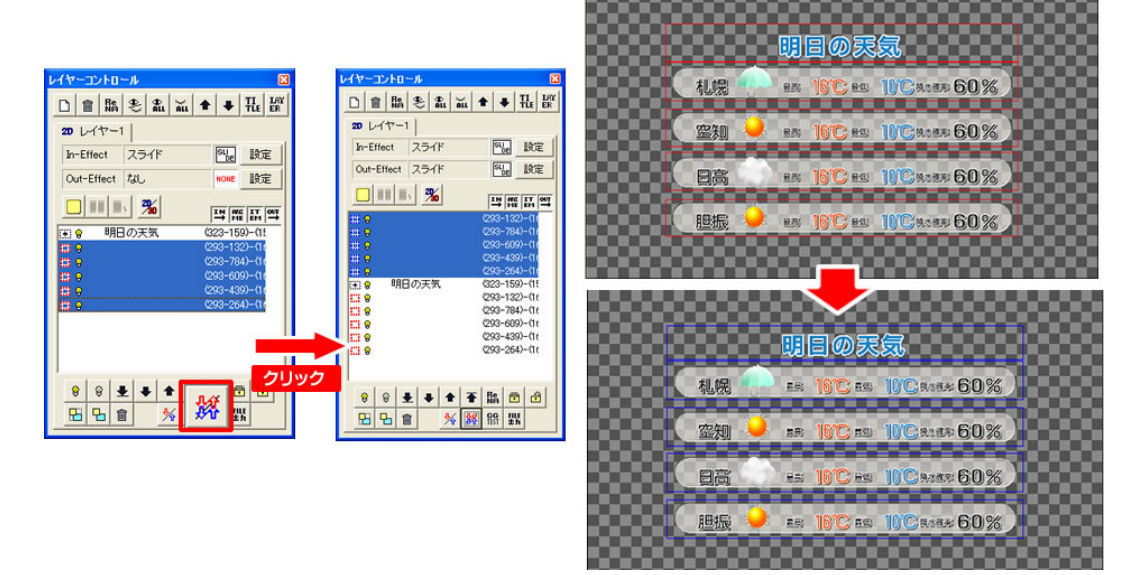

これで、全てのエリアスライドの設定が終了です。

## 3.5. 動きのプレビュー

【CG】メニューから【プレビュー接続】を選択し、【CG-Store Preview】が表示します。

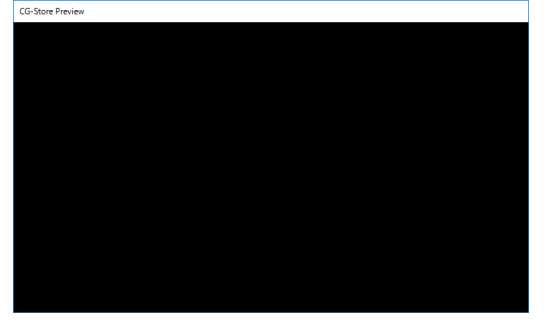

設定した動きを確認するには、レイヤーウィンドウの CG TEST ボタンをクリックします。

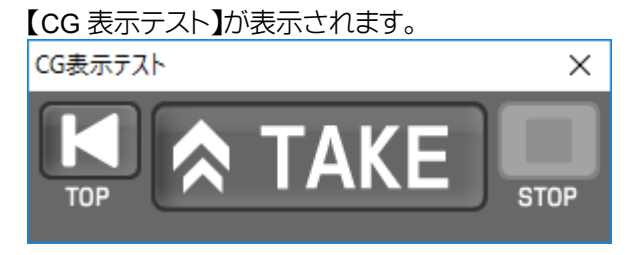

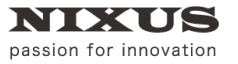

TOLOPBOX

2D テロップ作成マニュアル

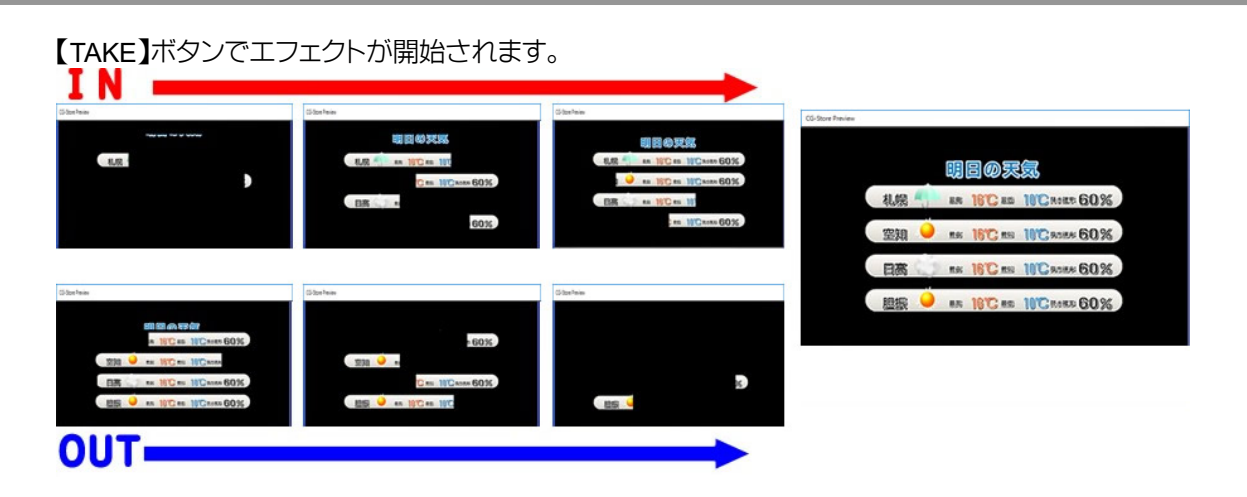

# 4. レイヤー付きテロップを作成しましょう

レイヤーごとに動きのあるエフェクトつきのテロップを作成しましょう。今回は例として下記のテロップを作成していきます。

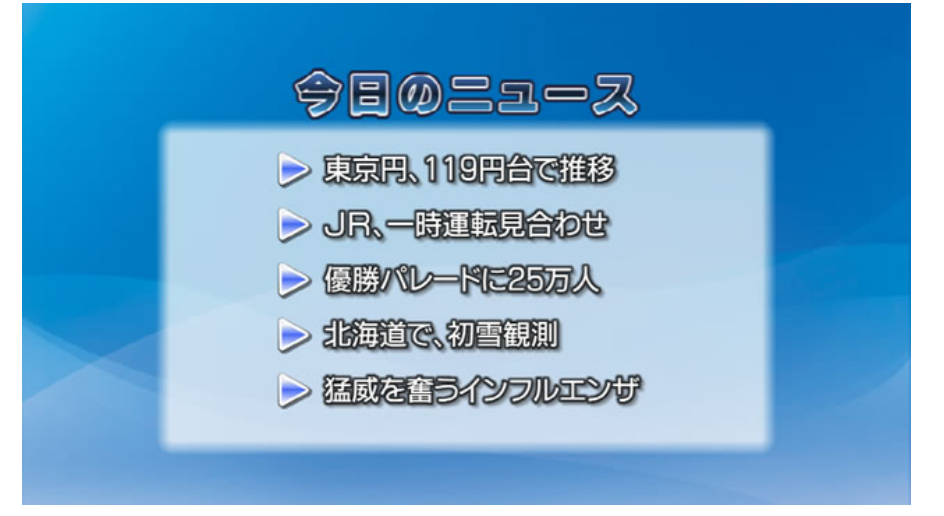

IN エフェクトは、トリキリの背面の絵に、フェードでマットとタイトルが表れ、ニュース項目の文字が、ワ イプで現れるという動きを付けていきます。

OUT エフェクトは、全面がプッシュで OUT するように設定します。

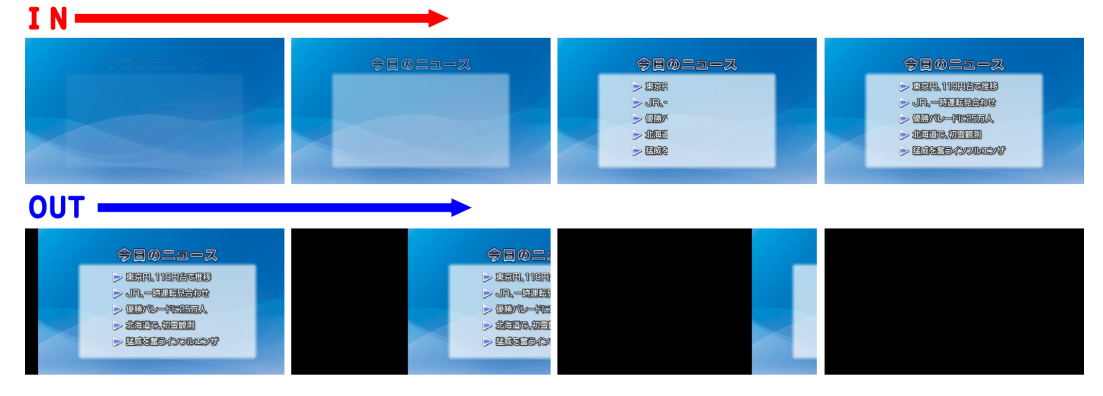

# 4.1. レイヤー1 の設定

まず、レイヤー1に背景となる静止画を配置します。ツールバーの中から 【ピクチャー】ボタンをクリックします。

静止画選択ウィンドウが現れますので、読み込みたい画像ファイルを選んで【OK】を押します。詳 しくは、『1.テロップを作成しましょう』をご覧ください。【レイヤー1】に、背景の静止画が読み込ま

| れました。                                                                                                    |  |
|----------------------------------------------------------------------------------------------------|--|
| レイヤーコントロール<br>□ 音 脂 冬 乳 ゴ                                                                                                    |  |
| ●         ●         ●         ●         ●         ●         ●         ●         ●         ●         ●         ●         ●         ●         ●         ●         ●         ●         ●         ●         ●         ●         ●         ●         ●         ●         ●         ●         ●         ●         ●         ●         ●         ●         ●         ●         ●         ●         ●         ●         ●         ●         ●         ●         ●         ●         ●         ●         ●         ●         ●         ●         ●         ●         ●         ●         ●         ●         ●         ●         ●         ●         ●         ●         ●         ●         ●         ●         ●         ●         ●         ●         ●         ●         ●         ●         ●         ●         ●         ●         ●         ●         ●         ●         ●         ●         ●         ●         ●         ●         ●         ●         ●         ●         ●         ●         ●         ●         ●         ●         ●         ●         ●         ●         ●         ●         ● |  |

#### 4.2. 新規レイヤー作成

次に、新規レイヤーを作成します。

レイヤーコントロールウィンドウの、【新規レイヤー】ボタンをクリックすると、【追加レイヤー種類 選択】ウィンドウが表示されます。

| レイヤーコントロール 🛛          |                                 |
|-----------------------|---------------------------------|
|                       | 追加レイヤ-種類選択 X                    |
| In-Effect カット CUT 設定  | 0.2001日<br>1:動画レイヤー<br>2:3Dレイヤー |
| Out-Effect なし NONE 設定 | 3:動画素材<br>4:3D素材                |
|                       |                                 |

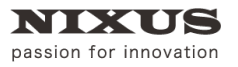

【通常レイヤー】を選択して【OK】ボタンを押し、レイヤー2という新しいレイヤーを作成します。 そこに、タイトルとマットを描きます。詳しくは、『1.テロップを作成しましょう』をご覧ください。

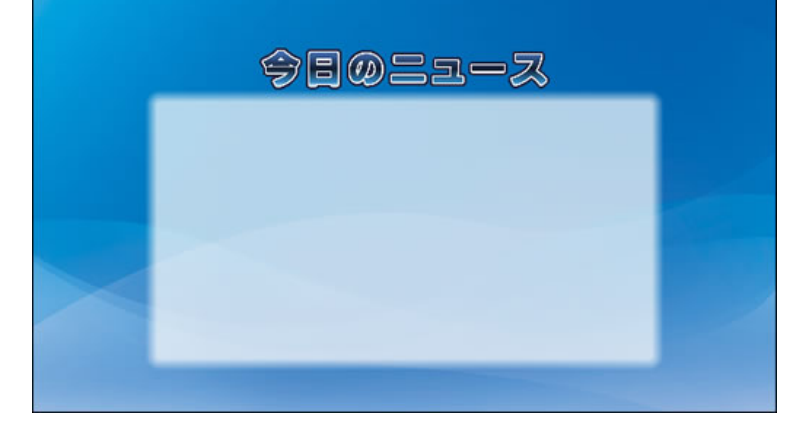

# 4.3. エフェクトの設定

このレイヤー2 に、IN エフェクトを設定します。

レイヤーコントロールウィンドウ上の【インエフェクト設定】ボタンをクリックします。

| レイヤーコントロ   | -16  |          |     |   |         |    |           | X |
|------------|------|----------|-----|---|---------|----|-----------|---|
| D 💼 🕅      | ÷    | ⊕<br>ALL | ALL | + | ٠       | TI | LAY<br>ER |   |
| 20 レイヤー:   | 2 20 | 2        | (ヤー | 1 |         |    |           |   |
| In-Effect  | カット  |          |     |   | СИТ     | 設定 | εl        |   |
| Out-Effect | なし   |          |     |   | NONE 設定 |    | εl        |   |
|            | 1 21 | VI       |     |   |         |    |           |   |

【エフェクト設定】ウィンドウが現れますので、エフェクトの種類を設定します。今回は、フェードを

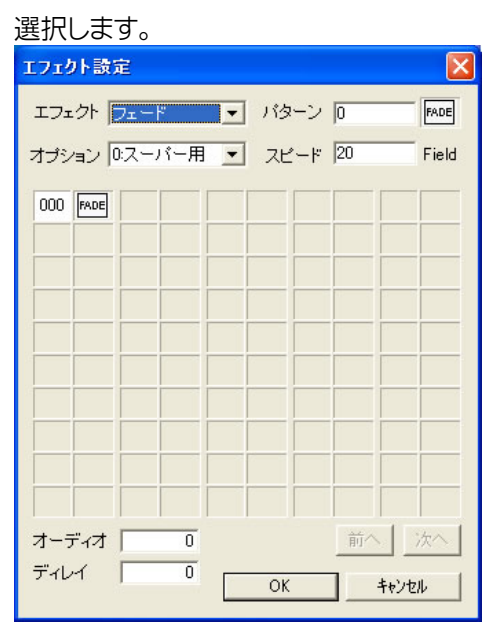

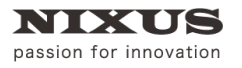

これで、レイヤー2の設定は終了です。

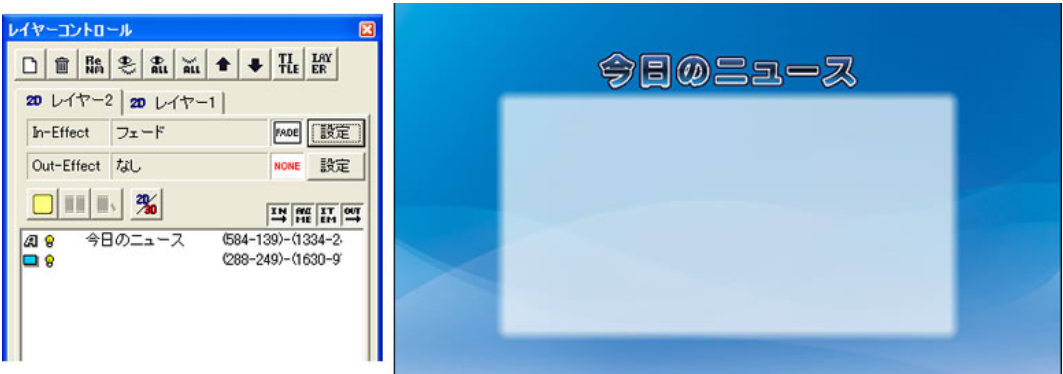

4.4. レイヤー3 の設定

同様に、新規レイヤーを作成しニュース項目を描きます。

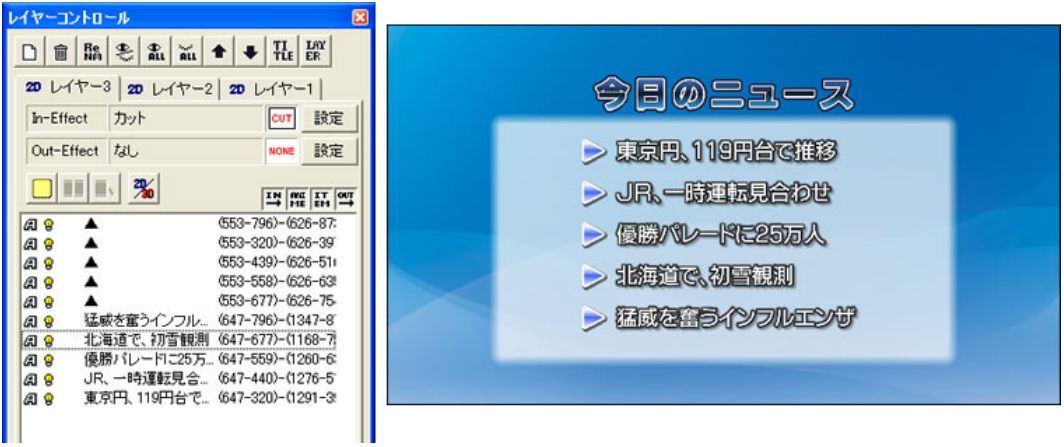

同じように、【インエフェクト設定】ボタンをクリックして、レイヤー3のエフェクトを設定します。

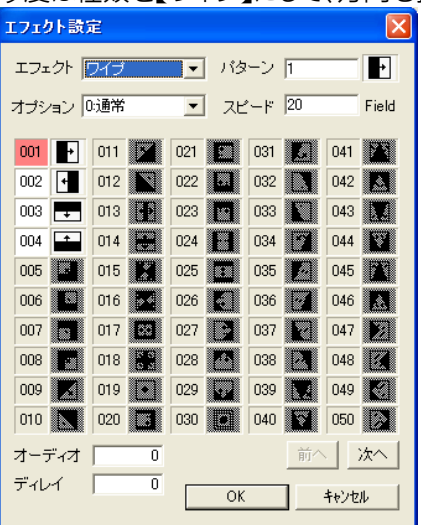

今度は種類を【ワイプ】にして、方向も指定します。

これで、各レイヤーのオブジェクトの作成は終了です。

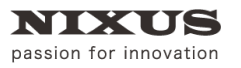

他レイヤーを非表示にして、レイヤーごとにレイヤーダイアログを見てみると、以下のような設定になっています。

レイヤー1

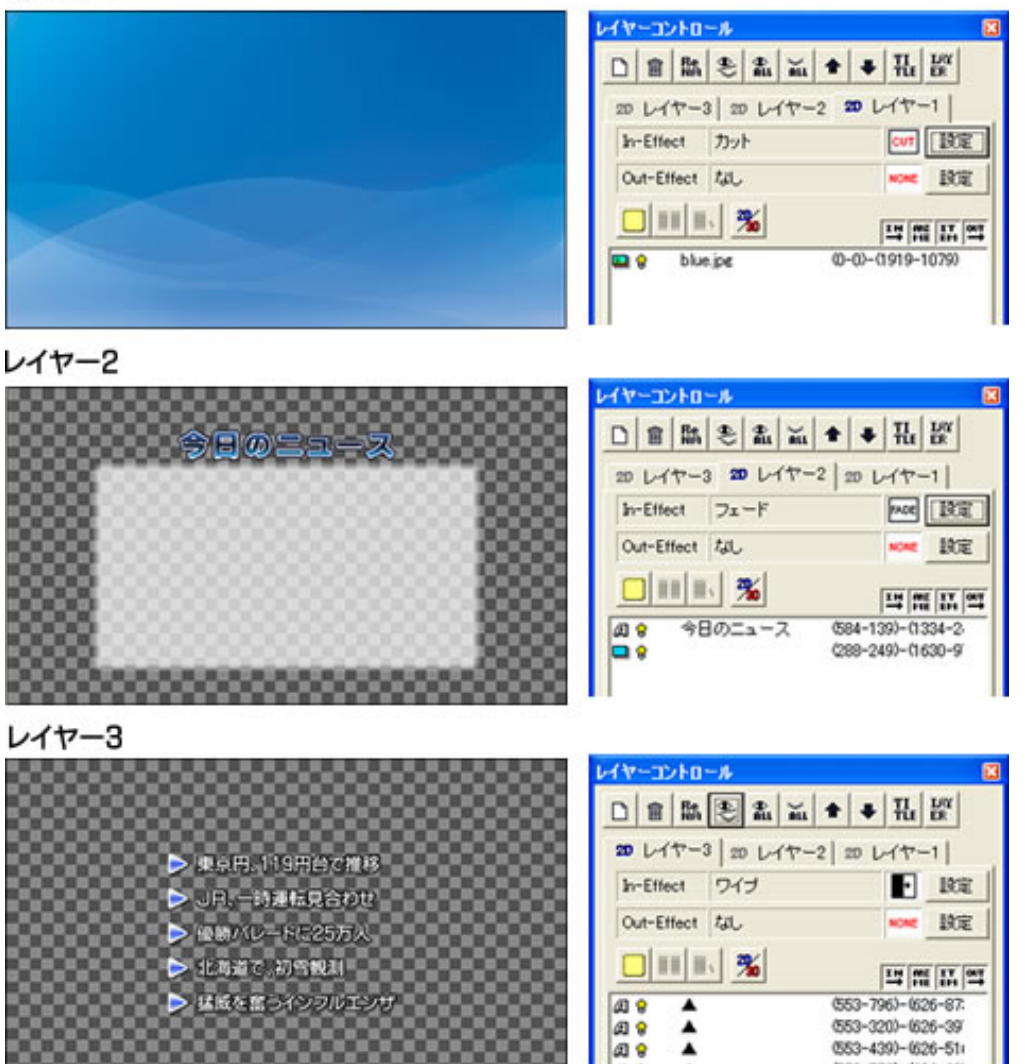

(552-559)-(626-63)

## 4.5. レイヤーステップ設定

次に、レイヤーごとにエフェクトを付けていきましょう。

レイヤーコントロールウィンドウ上の、【レイヤーステップ設定ダイアログ】ボタンをクリックしま

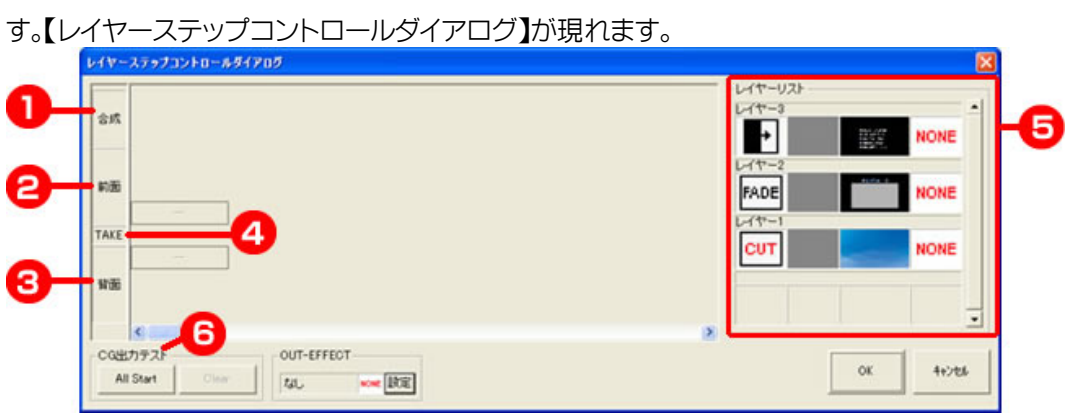

- 合成画面
   実際の出力画面をプレビューします。
- ② 前面レイヤー前面のレイヤーが表示されます。
- ③ 背面レイヤー背面のレイヤーが表示されます。
- ④ TAKE 設定TAKE 方法を選択します。
- ⑤ レイヤーリスト各レイヤーが表示されています。
- ⑥ CG 出力テストレイヤーの動きを出力します。

#### 4.5.1. レイヤー挿入

【背面】のバーの上でクリックし、挿入するレイヤーを選択します。今回はレイヤー1を読み込みま

| 50<br>V17- | ステップコントロールダイアログ        |
|------------|------------------------|
|            |                        |
| 合成         |                        |
| 前面         |                        |
| TAKE       |                        |
| 背面         |                        |
|            | レイヤー1                  |
| CG出;       | カテスト ブランク 「            |
| AII        | Start Clear tal NONE B |

次に、【前面】のバーの上でクリックし、挿入するレイヤーを選択します。レイヤー2を読み込みます。これで、レイヤー1の上に、レイヤー2がフェードで現れる流れができあがります。

| レイヤー | ステップコントロールダイアログ       |
|------|-----------------------|
| 合成   |                       |
| 前面   | LATE FADE NONE        |
| TAKE |                       |
| THE  | T11                   |
| 背面   |                       |
|      |                       |
| -CG出 | カテスト OUT-EFFECT       |
|      | Start Clear tab. NONE |

#### 4.5.2. レイヤー合成

同時に動作をするレイヤーの数は背面レイヤーと前面レイヤーの2つになりますが、さらにその 2つのレイヤーを合成し1枚として、その上から新しいレイヤーを重ねていくことで、複数のレイヤ ーを順次重ね合わせていくことができます。

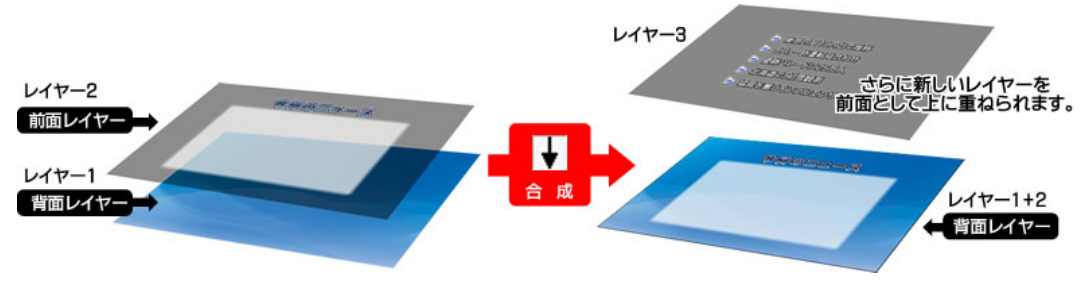

静止時での TAKE バーの四角をクリックすると、矢印ボタンが現れます。下矢印で、背面に合成 され、次のレイヤーを前面に重ねることができます。

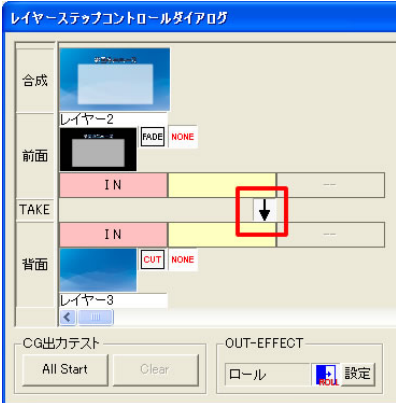

これで、レイヤー1とレイヤー2が合成されて、1枚のレイヤーとして背面に設定されました。

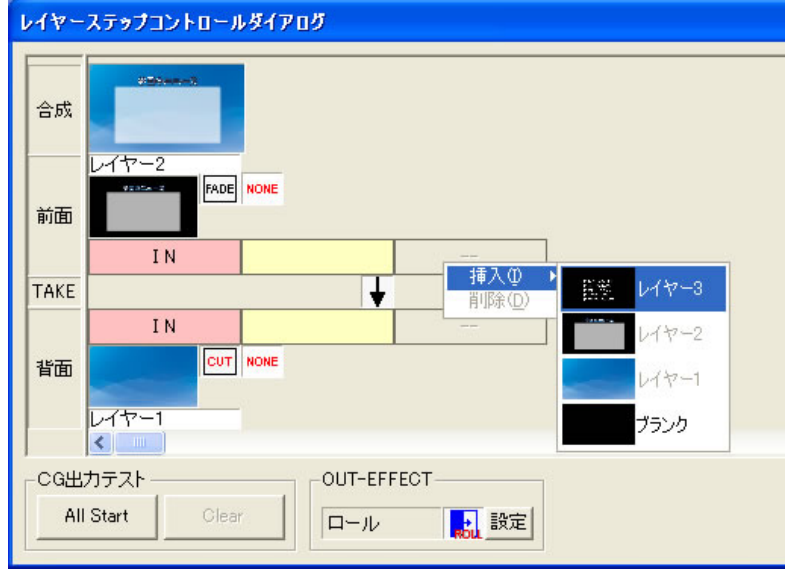

次に、前面の次のステップにさらに、レイヤー3を挿入します。

#### 4.5.3. 送出タイミング設定

各レイヤーの送出タイミングの設定を行うことができます。 今回は、1度 TAKE を入れます。

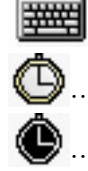

・・・外部制御(TAKE ボタンを押すと次のステップが実行されます。)

9…通常のディレイ設定。

…開始地点からタイムが加算されていく設定。

♥ …エフェクト時間を含むディレイ設定。時間がオーバーしていると自動的に次のタイムが短くなります。

#### 4.5.4. OUT エフェクト設定

全てのレイヤーの IN エフェクトが終了した後に、テロップ全体に OUT エフェクトを設定すること ができます。OUT-EFFECT の【設定】ボタンをクリックすると、【エフェクト設定】ウィンドウが現 れますので、エフェクトの種類や方向を設定します。今回は、ロールを選択します。

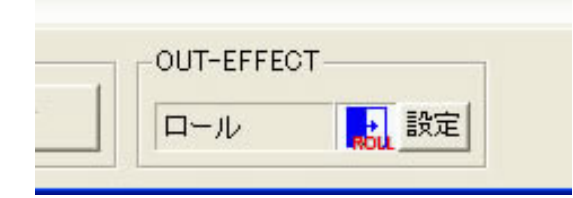

#### 4.5.5. サムネイル設定

データを保存した際に、サムネイル表示される画面を選択することができます。

サムネイル表示させたい合成画面のプレビューをクリックすると、上に赤いバーが表示され、サ

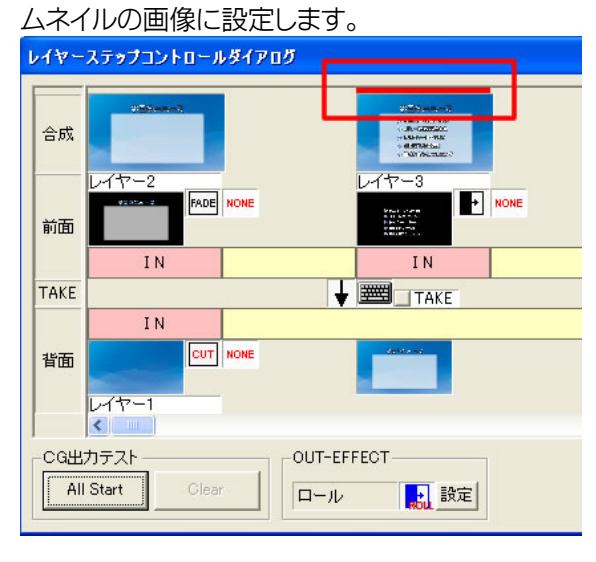

#### 4.5.6. CG 出力テスト

設定したステップをプレビューして動きの確認を行います。CG 出力テストの All Start 【ALL Start】ボタンをクリックすると、プレビューウィンドウを表示します。【TAKE】ボタンでプレビューを開始します。

| ブレビュー |                                                                                                    | × |
|-------|----------------------------------------------------------------------------------------------------|---|
|       | 今日@=                                                                                                    |   |
|       | <ul> <li>&gt; 東京円、119f</li> <li>&gt; JR、時運転</li> <li>&gt; 優勝パレード1</li> <li>&gt; 北海道で、初連</li> <li>&gt; 猛海道で、初連</li> <li>&gt; 猛威を奮うれ、</li> </ul> |   |
| ТОР   | TAKE CLEAR -時停止 背景変更 背景解除 ライク回数:1                                                                                                    |   |

確認して問題がなければ、レイヤーステップコントロールダイアログの【OK】ボタンを押すと、作成したステップを適用します。

以上で、レイヤーエフェクトを持ったテロップの作成は終了です。